# **Cerner Powerchart Video Visits – Powered by Amwell**

#### Contents

| Preparing for a Video Visit                                      | 1  |
|------------------------------------------------------------------|----|
| Cerner Powerchart Integrated Video Visits                        | 2  |
| Clinic Process Map                                               | 3  |
| Scheduling of Video Visit                                        | 4  |
| Pre-Requisite: Update Your Display Name                          | 4  |
| Day of Visit: Pre-Visit Phone Call, Sending Invite, and Check-In | 5  |
| Patient Workflow                                                 | 6  |
| MA Joins Visit/Completes Intake                                  | 7  |
| Provider Joins and Completes Video Visit                         | 8  |
| Adding Language Line to a Video Visit                            | 9  |
| Functionality in the Video Visit Platform                        | 10 |
| Updating Ambulatory Organizer Settings                           | 12 |

**Document Purpose:** This job aid serves to educate the clinics on how to use the Amwell video visit platform that is embedded into Cerner Powerchart.

**Document Scope:** This job aid applies only to clinics and providers using Cerner for scheduling and documentation, and for scenarios when the patient is remote (not present in the clinic). Any other variations in the above-mentioned workflow would follow a different process not included in this job aid.

#### **Preparing for a Video Visit**

**Browser Requirements:** Please ensure your browser is running the latest version of the available software.

Windows:

- Chrome (Preferred Web Browser)
- Edge Chromium
- Firefox

Mac:

Safari

Ensure there is no conflicting software running in the background. For example, these are applications that may try to use your webcam (e.g., WebEx, GoToMeeting, Skype, FaceTime, etc.). Please be sure you have quit and/or exited these applications prior to launching a visit.

#### **Cerner Powerchart Integrated Video Visits**

Amwell is a video visit platform integrated within OneMcLaren Cerner. It allows clinicians access the video visit platform and connect with patients without leaving the EMR. The below steps provide a high-level overview of this workflow from start to finish.

1) Front Desk staff schedule patient in Cerner scheduling (*either Revenue Cycle or SchApptBook*) for Telehealth appointment type.

a. Note: There is NO invite sent at the time of scheduling. Sending of the invite is a manual process which will be done through Cerner PowerChart right before the visit.

2) At time of visit, designated staff member contacts patient via phone, completes normal registration intake, and sends invite accordingly.

3) Designated staff member guides patient to join video visit.

4) Designated staff member checks-in visit.
 a. If visit isn't checked-in, Steps 9 & 10 won't work.

5) Patient clicks on link and joins virtual waiting room

6) Clinical Staff member joins video visit with patient and confirms audio and visual connectivity.

7) Clinical Staff member conducts patient intake and documents on intake form within Cerner as normal. Upon signing intake form, the Patient Status on the Ambulatory Organizer updates automatically.

8) When finished with intake, Clinical Staff leaves video visit.

9) Provider reviews Ambulatory Organizer for "Seen by MA" status and joins video visit when ready.

10) Designated staff member checks out visit.

#### Clinic Process Map

Each office will need to determine who performs certain steps of the workflow. The workflow allows for slight variations in who completes certain steps. This allows offices to adopt their own process based on their staffing model and preferred flow. Below are the items that offices need to determine role and responsibility:

- Calling of Patient Prior to Visit
- Sending patient invite from PowerChart
- Checking in Visit in Cerner scheduling system
- Checking out Visit in Cerner scheduling system

The process maps below show slight variation in workflow depending on who is performing certain steps of the workflow. This is to accommodate various staffing models within the practices.

### **Shared Workflow: Front Desk & Clinical Staff**

This process flow assumes the front desk staff is calling the patient right before the visit, sending the invite and checking in and checking out the patient.

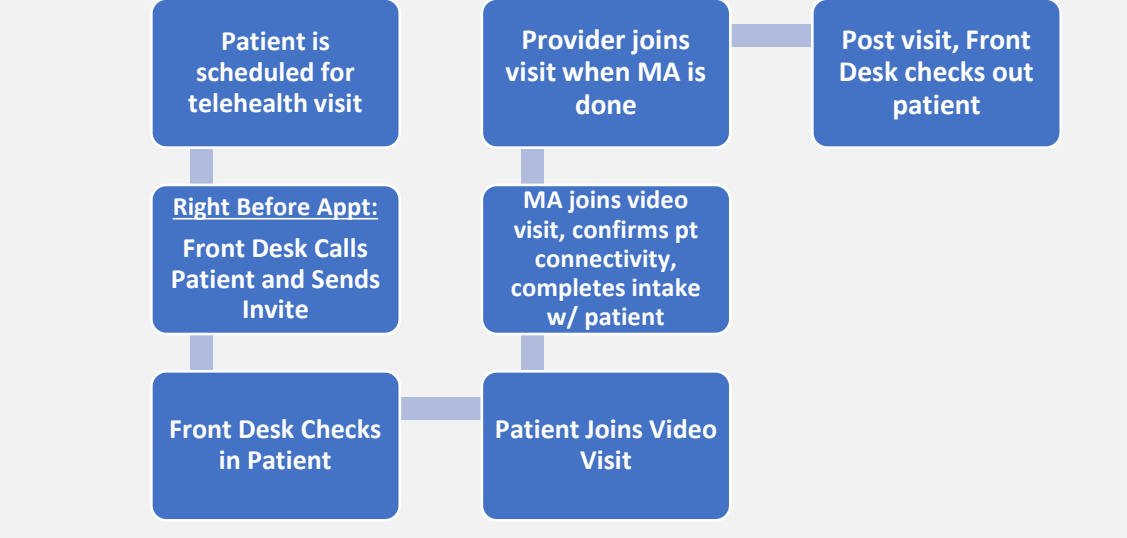

## **Clinical Staff Only Workflow**

This process flow assumes the MA is calling the patient right before the visit, sending the invite and checking in and checking out the patient.

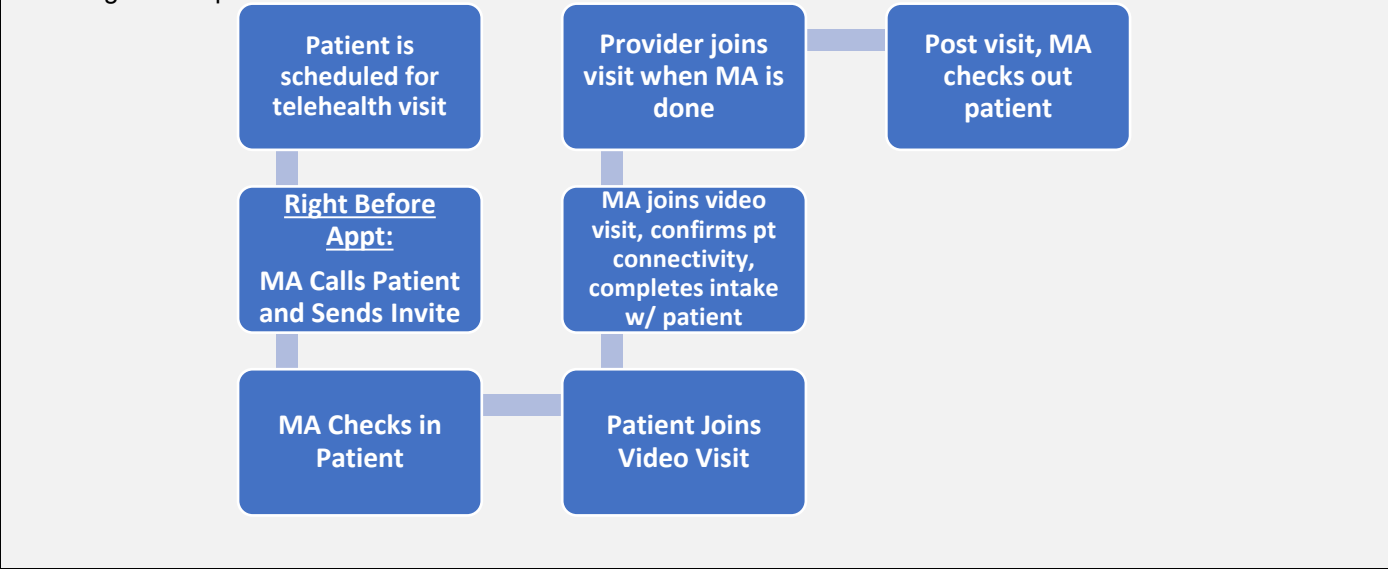

#### Scheduling of Video Visit

- 1) Front Desk schedules a patient for a video visit using the **Telehealth** appointment type.
  - a. The telehealth appt type must be used for the video visit visual indicator to display on the Ambulatory Organizer in PowerChart.
- 2) Front Desk staff will document patient invite preference (email or text invite) in the Scheduling Comments.
   a. This is necessary so it displays on the Ambulatory Organizer for whoever is sending the invite on the day of visit.
  - b. Be sure to include the desired cell phone number in scheduling comments.
- 3) Front Desk staff complete the rest of the normal appointment scheduling workflow (being sure to validate mobile phone number and email address on file).
- 4) Front Desk staff to educate the patient on what to expect the day of their visit.
  - a. <u>Note:</u> There is no invite sent at the time of scheduling. The invite link is only good for 72 hours and will then expire.

| Pre-Requisite: Update Your Display Na                                                                                                    | ime                                                                                                    |  |  |
|----------------------------------------------------------------------------------------------------|----------------------------------------------------------------------------------------------------|--|--|
| <b>Sending of Invite:</b> The staff person who sends the invite will have their appear in the text or email invite to the patient, exactly as the sender's name displays in Cerner. | TELEHEALTH VISIT: Cerner Test,<br>Physician - Primary Care Cerner<br>has invited you to a telehealth visit.<br>Click here to start your visit:<br>https://amwlehr.com/ |  |  |
|                                                                                                    | TIP: Use this link to rejoin the visit if you get disconnected.                                                                                                    |  |  |
| In Video Visit: Any user who joins the video visit platform will have their name displayed to the patient exactly as it displays in Cerner.                                         | Hunt, Rudy<br>Carnera Mic Switch End                                                                                                    |  |  |
| To Update Display Name:         1) Navigate to the Video Visit component in                                                                                                    | Patient<br>ZZTEST, JAZZY Invite Settings                                                                                                    |  |  |
|                                                                                                    | Participa<br>ZZTEST, JAZZ<br>Disconnected                                                                                                    |  |  |
| 2) Click Settings.                                                                                                    | Cerner Test,<br>(Practitioner) Set your name shown to other participants:                                                                                              |  |  |
| 3) Update the <b>Display Name</b> field.                                                                                                    | Not Connected Display Name Sally, MA                                                                                                    |  |  |
| <ul> <li>4) Click Save.</li> <li>a. This update must only be done once and<br/>will carry forward each time an invite is sent.</li> </ul>                                           | 9/128<br>Cancel Save                                                                                                    |  |  |

# Day of Visit: Pre-Visit Phone Call, Sending Invite, and Check-In

A designated staff member will call the patient the day of their appointment when ready to begin the visit. Staff member will send the invitation from PowerChart and guide patient how to join the visit. Below outlines the process:

<u>Note:</u> The invite link is only good for 72 hours and will then expire so timing of sending the invite is important.

| 1) Designated staff member calls patient over the phone.                                                                                                    |                                                                                                    |  |  |  |
|----------------------------------------------------------------------------------------------------|----------------------------------------------------------------------------------------------------|--|--|--|
| <ul> <li>2) Select patient from Ambulatory Organizer and select the Video Visit mpage from one of the following methods: <ul> <li>a. Menu Bar</li> <li>b. Workflow Page</li> <li>c. Right-click on Amb Organizer and select Video Visit</li> </ul> </li> <li>Note: There will be a 5-10 second delay before the video visit smart app appears on your screen.</li> </ul> | Harmony - HDA Archive<br>Outside Records<br>Facesheet<br>Video Visits<br>C >  Ambulatory MA Summary<br>Ambulatory MA Summary                                                                                                    |  |  |  |
|                                                                                                    | List (2) Day     Week     C Today     02/08/2023     Patients for: Scha       Tme     Duration     Patient       4     Appointment View     ZIEST, JAZZY       4     Appointment Nistory View     2 Varia, Female       2     Documentation     2 Varia, Schafer       2     Documentation     2 Varia, Male       Faceheat     Video Visits |  |  |  |
| 3) Click <b>Invite</b> from the <b>Video Visit</b> mpage.                                                                                                    | Patient   ZTEST, PAIGE   Visit Now   Start Visit     Patient   ZZTEST, PAIGE   Participants   Cerner Test, Anbulatory: MA Cerner   (Practioner)   Not Connected                                                                                                    |  |  |  |
| <ul> <li>4) From the Contact Method dropdown, choose the appropriate contact method.</li> <li>a. Note: The phone numbers and email that display here are pulled from what is documented in the registration system. Staff can choose to free text a phone number or email if needed.</li> </ul>                                                                          | Invite ZZTEST, PAIGE                                                                                                    |  |  |  |
| 5) Click <b>Send</b> to send the invitation link                                                                                                    | Envite ZZTEST, PAIGE Corract Method Email: Preferred Home mclarentesting@mclaren.org Cancel Send                                                                                                    |  |  |  |

| Pa | atient Workflow                                                                                                    |                                                                                                    |
|----|----------------------------------------------------------------------------------------------------|----------------------------------------------------------------------------------------------------|
| 1) | Prior to appt time, patient will receive a phone call from staff member<br>method and will send invite.                                                | er who will confirm their desired invite                                                                                                    |
| 2) | Patient clicks on invite link from email or text message.                                                                                              | 11:19<br>▲I ♥ ■<br>Session<br>TellEHEALTH VISIT: Cerner Test,<br>Physician - Primary Care Cerner<br>has invited you to a telehealth visit.<br>Click here to start your visit:<br>https://anwiehr.com/<br>HodzBWdOIFYqbakDB<br>TIP: Use this link to rejoin the visit if<br>you get disconnected.<br>The set is not in your contact list.<br>Repert and                                                                                                    |
| 3) | Patient will enter in their name and phone number on the sign-in screen.                                                                               | Your visit with your clinician is about to begin         Please allow access to your camera and microphone when prompted.         All fields are required unless listed as optional.         Your Preferred Name         Image: Comparison of the state of the state |
| 4) | Patient must acknowledge notices of privacy policy and consent<br>to video visit to be able to join the visit.                                         | Thave read the Notice Of Privacy Practices      Next      Test Your Device      2023 American Well Corporation. All rights     reserved.      Need Help? <sup>(2)</sup>                                                                                                    |
| 5) | Patient clicks <b>Allow</b> to allow access to their device's camera and mic.<br><i>a.</i> <u>Note:</u> Patient can test device prior to joining call. | 11:28<br>"mclaren-<br>demo.converge.amwell.com"<br>Would Like to Access the<br>Microphone and Camera<br>Cancel Allow                                                                                                    |
| 6) | Patient enters virtual appointment.<br>a. <u>Note:</u> Patient will enter waiting room if provider/MA has<br>not joined yet.                           | 11:39                                                                                                    |

#### MA Joins Visit/Completes Intake

Clinical Staff will join the visit and complete their normal intake with patient. When done, the patient remains in the visit, and Clinical Staff will notify the provider that they are ready to be seen.

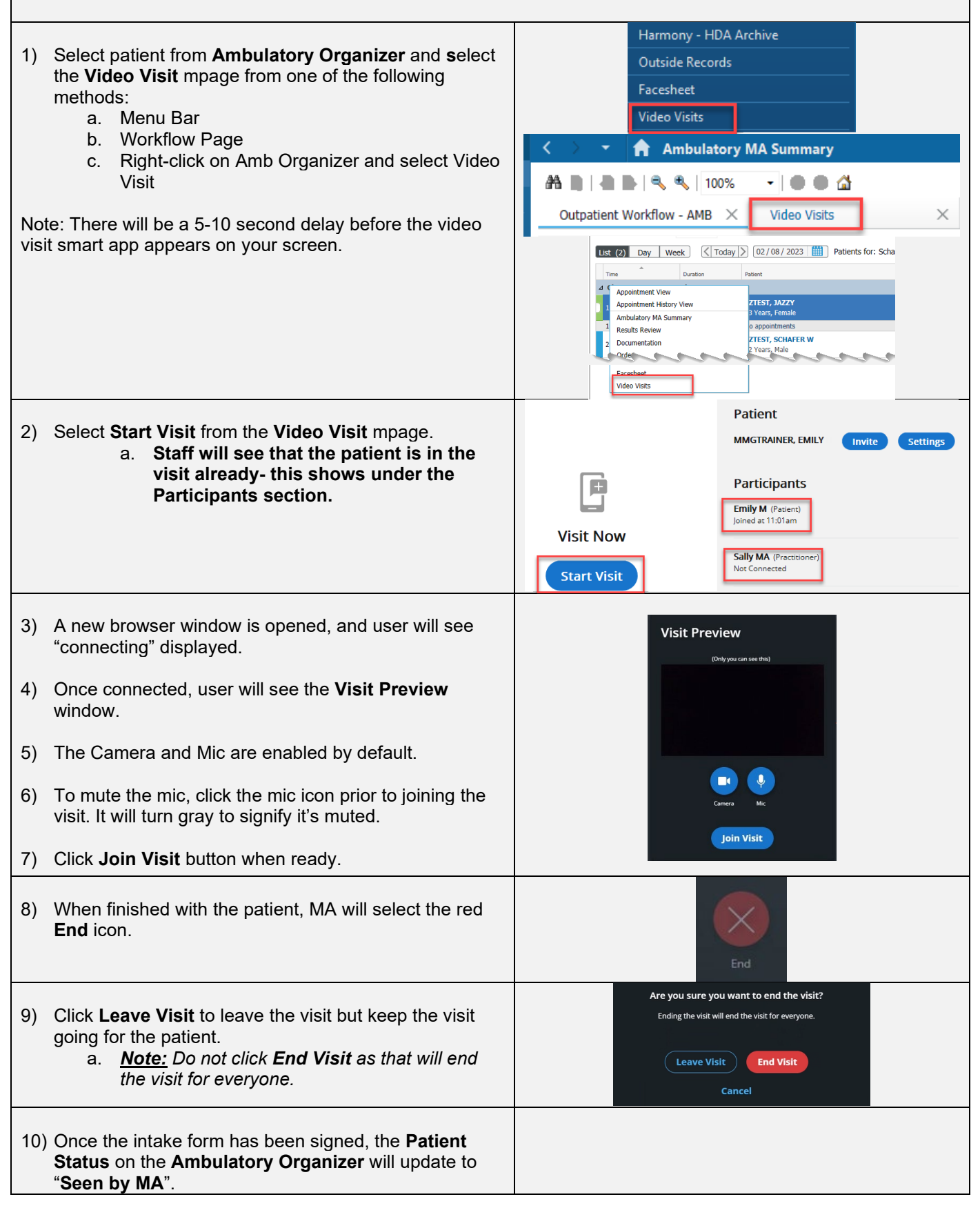

### Provider Joins and Completes Video Visit

The provider will be notified via the status on the Ambulatory Organizer that the patient has been "Seen by MA". This signifies the MA is ready for the provider to enter the visit.

| 1) Monitor schedule for " <b>Seen by MA</b> " status.                                                                                                    | Details Status                                                                                                    |  |  |  |
|----------------------------------------------------------------------------------------------------|----------------------------------------------------------------------------------------------------|--|--|--|
|                                                                                                    | FM Telehealth Seen by MA Video Visit                                                                                                    |  |  |  |
| <ul> <li>2) Select patient from Ambulatory Organizer and select the Video Visit mpage from one of the following methods: <ul> <li>a. Menu Bar</li> <li>b. Workflow Page</li> <li>c. Right-click on Amb Organizer and select Video Visit</li> </ul> </li> <li>Note: There will be a 5-10 second delay before the video visit smart app appears on your screen.</li> </ul>                                 | Harmony - HDA Archive<br>Outside Records<br>Facesheet<br>Video Visits<br>Ambulatory MA Summary<br>Main Market Market |  |  |  |
| 4) Select <b>Start Visit</b> from the <b>Video Visit</b> mpage.<br><i>Provider will see under the Participant list who is</i><br><i>connected/not connected to the video visit prior to</i><br><i>joining.</i>                                                                                                    | Patient MMGTRAINER, EMILY Invite Settings  Participants Sally MA (Practioner) Joined at 11:03am Emily M (Patient) Joined at 11:01am                                                                                                    |  |  |  |
| <ol> <li>A new tab is opened, and user will see<br/>"connecting" displayed in the browser window.</li> <li>Once connected, user will see the Visit Preview<br/>window.</li> <li>The Camera and Mic are enabled by default.</li> <li>To mute the mic, click the mic icon prior to joining<br/>the visit. It will turn gray to signify it's muted.</li> <li>Click Join Visit button when ready.</li> </ol> | Usit Preview<br>(Very you can see the)                                                                                                    |  |  |  |
| 10) When finished with the patient, MA will select the red <b>End</b> icon.                                                                                                    | End                                                                                                    |  |  |  |
| 11) Click <b>End Visit</b> to end the visit for everyone.                                                                                                    | Are you sure you want to end the visit?<br>Ending the visit will end the visit for everyone.<br>Leave Visit End Visit<br>Cancel                                                                                                    |  |  |  |

# Adding Language Line to a Video Visit

If a patient requires interpreter services, follow the below steps to add Language Line to the video visit.

| 1) | From within the video visit, navigate to the <b>Participants</b> tab.                                                                           |                                                                                |
|----|----------------------------------------------------------------------------------------------------|--------------------------------------------------------------------------------|
| 2) | From the <b>Invite By</b> dropdown, select " <b>Interpreter Services</b> ".                                                                     | Invite by Contact*<br>Interpreter Services Contacts Services Contacts Services |
| 3) | From the <b>Contact</b> dropdown, select the appropriate Language Line contact, either <b>Spanish</b> or <b>Non-Spanish</b> .                   | + Add Another Language Line (Spanish)                                          |
| 4) | Click Send Invite.                                                                                                    | Send Invite                                                                    |
| 5) | A call will go out to Language Line.                                                                                                    |                                                                                |
| 6) | If Non-Spanish was selected, the user will be<br>prompted to speak the language needed.<br>a. User will be prompted to confirm the<br>language. |                                                                                |
| 7) | User will hear hold music until an interpreter joins.                                                                                           |                                                                                |

## Functionality in the Video Visit Platform

The below table outlines the various icons and different functionality available within the video visit platform.

| Feature      | Notes                                                                                                    | Corresponding Screenshot                                                                                                    |
|--------------|----------------------------------------------------------------------------------------------------|----------------------------------------------------------------------------------------------------|
| Participants | <ul> <li><u>Send Invite-</u> Staff can invite a participant to the video visit by filling out the Invite By field and the Contact field and clicking Send Invite.</li> <li><u>Right Facing Arrow Icon</u>- Makes the participants window larger</li> <li><u>X Icon-</u> Removes the Participants window. Staff can add it back by clicking on the participant icon or chat icon.</li> </ul> | Participants  Participants  LIST (1)  NIVTE  All fields are required unless listed as optional.  Invite by Text Message  All fields are required unless listed as optional.  Participant Mobile  Text Message  All fields are required unless listed as optional.  All fields are required unless listed as optional.  All fields are req                                                                                                    |
|              | <ul> <li>List Tab</li> <li>Disconnect Others- Staff can disconnect participants individually.</li> <li>Mute Others- Staff can mute participants.</li> <li>Lock Room- Staff can lock the room to prevent other participants from joining. This shouldn't be used until all expected participants have joined.</li> <li>Invite Patient- Staff can invite patient from this list.</li> </ul>   | LIST (2) INVITE  Lock Room Prevent others from joining this room  Disconnect Others Mute Others Mute Others Mute Others  Maria- Medical Assistant (Host) Joined at 2:52pm  Alessa P Joined at 2:53pm  EXTEST, JAZZY Not Connected                                                                                                    |
| Chat         | <ul> <li>The Chat feature will be "locked" if no other participants are present in the call.</li> <li>The Chat feature functions like the chat in Teams or other similar software.</li> </ul>                                                                                                    | E Chat ◀)<br>Coar<br>Chat ◄)<br>Coar<br>Coar<br>Coa |

|                    | Camera Mic Pop Out Fullscreen More End                                                                                                    |     |  |  |  |  |  |  |
|--------------------|----------------------------------------------------------------------------------------------------|-----|--|--|--|--|--|--|
| Camera             | Allows users to connect and disconnect from camera/video.                                                                                                    |     |  |  |  |  |  |  |
| Mic                | Allows users to mute and unmute the microphone.                                                                                                    |     |  |  |  |  |  |  |
| Pop- Out           | • Allows user to work in PowerChart while also viewing the patient video. This is beneficial users who do not have a dual monitor setup.                                                                                                    | for |  |  |  |  |  |  |
| Full Screen        | • Takes away the browser at the top and task bar at the bottom to make the actual video visit screen larger. Click icon again to leave full screen.                                                                                                    |     |  |  |  |  |  |  |
| More               | • The following icons are available if staff select the "More" icon:                                                                                                    |     |  |  |  |  |  |  |
| Share              | Allows staff to share their monitor with patient in order<br>to review anything needed on-screen, such as lab<br>results, reports, images, etc.                                                                                                    |     |  |  |  |  |  |  |
| Device<br>Settings | <ul> <li><u>Camera-</u>Allows staff to change which camera is utilized during the visit if more than one is available.</li> <li><u>Background Effects-</u>Allows staff to blur background, select an alternate background, and indicate a defauly background.         <ul> <li><u>Virtual Background is the McLaren logoWill always appear mirrored in self-view for staff but looks appropriate to the patient.</u></li> <li><u>Audio-</u>Change audio to another mic/etc</li> <li><u>Speaker-</u>Change default speaker</li> </ul> </li> </ul> |     |  |  |  |  |  |  |
| Support            | This page is patient-facing and includes FAQs and the McLaren Telehealth support phone number.                                                                                                    |     |  |  |  |  |  |  |
| Feedback &<br>Help | <ul> <li>Allows staff to give feedback to Amwell.</li> <li>Includes the McLaren IT Service Desk number.</li> </ul>                                                                                                    |     |  |  |  |  |  |  |
| Call Me            | • The <b>Call Me</b> feature can be used if staff are having connection issues. Staff enter their personal phone, and a third-party line connects them to the visit via phone instead. Personal phone number isn't visible to the patient.                                                                                                    |     |  |  |  |  |  |  |
| Grid View          | Allows staff to see all participants video frames in a grid view format.                                                                                                    |     |  |  |  |  |  |  |
| Exit               | Allows staff to Leave the Meeting or End the Meeting.                                                                                                    |     |  |  |  |  |  |  |

## Updating Ambulatory Organizer Settings

Users can update their settings to indicate which appointment statuses will highlight the appointment row. This helps draw attention to the patient row.

| 1) | From the An<br>hamburger in<br>Click <b>Setting</b>           | nbulatory (<br>con locate<br><b>gs</b> from th | Organizer, click the<br>d in the upper right<br>e menu. | corner.                    | Ot                                                                                                    | oen Items                  | (10) = -<br>Collapsed View<br>Manage Columns<br>Settings |
|----|---------------------------------------------------------------|------------------------------------------------|---------------------------------------------------------|----------------------------|----------------------------------------------------------------------------------------------------|----------------------------|----------------------------------------------------------|
| 3) | Check the d                                                   | esired stat                                    | tus options.                                            |                            | Appointment statuses that will highlight the appointment row for List View Arrived Checked In Checked Out Confirmed Finished In Room Intra-Op Post-Op Readv Seen by MA Seen by MA Seen by Mid-Level Seen by Mid-Level Seen by Nuce Seen by Tech |                            | t the appointment row for List View                      |
| 4) | Click <b>Apply</b> .                                          |                                                |                                                         |                            |                                                                                                    |                            | uled appointments on List View.                          |
| 5) | 5) The entire row highlights when the patient status updates. |                                                |                                                         |                            |                                                                                                    |                            |                                                          |
|    | Time                                                          | Duration                                       | Patient                                                 | Details                    |                                                                                                    | Status                     | Notes                                                    |
|    | 2:00 PM                                                       | 15 mins                                        | <b>ZZTEST, SCHAFER W</b><br>52 Years, Male              | FM Teleh<br>Use text for I | ealth<br>ink                                                                                                    | Checked Out<br>Video Visit | Reason for Visit: Other<br>Chief Complaint: chest pain   |
|    | 2:20 PM                                                       | 15 mins                                        | ZZTEST, MICHAEL                                         | FM Teleh                   | ealth<br>the link                                                                                                    | Arrived                    | Reason for Visit: Other                                  |
|    | 2:40 PM                                                       | 15 mins                                        | <b>ZZTEST, PATIENTFIVE</b><br>55 Years, Female          | FM Teleh<br>Send link to S | ealth<br>5178817759                                                                                                    | Seen by MA<br>Video Visit  | Reason for Visit: Other                                  |
|    | 3:00 PM                                                       | 15 mins                                        | MMGTRAIN, HUNTER A<br>44 Years, Male                    | FM Teleh     Patient prefe | ealth<br>rs Text 810-955-6688, Visit Re                                                                                                    | Checked Out<br>Video Visit | Chief Complaint: Sore Throat                             |